## **Downloading Zoom**

1. Open a browser and follow this URL to the zoom download page.

https://cmu.zoom.us/download

| 2. A download page w             | vill appear select the download for "Zoc                                                                                                    | om Client for Meetings"                                    |
|----------------------------------|----------------------------------------------------------------------------------------------------|------------------------------------------------------------|
| 🛛 🔒 https://cmu.zoom.us/download |                                                                                                    |                                                            |
| Carnegie Mellon Univ             | ersity                                                                                                    |                                                            |
|                                  | MEETING ► START A MEETING ►                                                                                                    |                                                            |
|                                  | Download Center                                                                                                    | Download for IT Admin 👻                                    |
|                                  | Zoom Client for Meetings<br>The web browser client will download automatically w<br>meeting, and is also available for manual download h<br>Download Version 4.6.7 (1817 | hen you start or join your first Zoom<br>iere.<br>76.0301) |

Figure 1 zoom download page

3. Located in your files under the download folder. Select the "Zoom installer."

| 🖊   🛃 📙 🖛   Dow | nloads                |                   |             |           |
|-----------------|-----------------------|-------------------|-------------|-----------|
| File Home S     | ihare View            |                   |             |           |
| ← → • ↑ 🖊       | > This PC > Downloads |                   |             |           |
|                 | Name                  | ✓ Date modified   | Туре        | Size      |
| 📌 Quick access  | 🖈 🗸 Today (1)         |                   |             |           |
| 👆 Downloads     | 🖈 🖸 ZoomInstaller     | 3/10/2020 4:53 PM | Application | 10,952 KB |
| Documents       | *                     |                   |             |           |
| Pictures        | *                     |                   |             |           |

Figure 2 Zoom installer in the downloads folder

4. After selecting the installer, a task bar will appear and start downloading zoom.

| Zoom Installer | × |
|----------------|---|
| Initialize     |   |
|                |   |
|                |   |
|                |   |

Figure 3 installation bar

5. When zoom finishes installing the login screen should appear.

| Zoom Cloud Meetings |         |    |   | —                     |
|---------------------|---------|----|---|-----------------------|
| Sign In             |         |    |   |                       |
| Enter your email    |         |    | ٩ | Sign In with SSO      |
| Enter your password | Forgot? | or | G | Sign In with Google   |
| C Keep me signed in | Sign In |    | f | Sign In with Facebook |
|                     |         |    |   |                       |
| < Back              |         |    |   | Sign Up Free          |

Figure 4 log in page